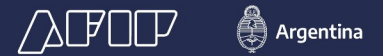

Resolución General N.º 3593/2014

## RÉGIMEN DE REGISTRACIÓN SISTÉMICA DE MOVIMIENTOS Y EXISTENCIAS DE GRANOS

Vigencia: 01/04/2014

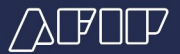

## SEGUIMIENTO PASO A PASO DEL RÉGIMEN DE REGISTRACIÓN SISTÉMICA DE MOVIMIENTOS Y EXISTENCIAS DE GRANOS

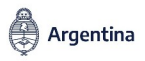

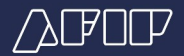

Para acceder al "Registro de Movimientos y Existencias de Granos" deberás:

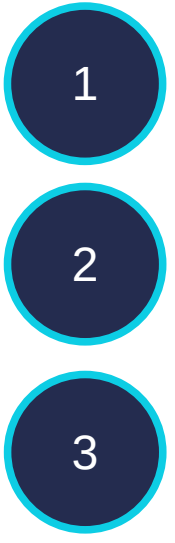

Ingresar al sitio web de AFIP (www.afip.gob.ar)

Acceder con clave fiscal

Seleccionar el servicio "Registro de Movimientos y Existencias de Granos"

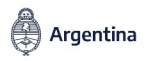

/}FOP

Deberás ingresar la CUIT del operador con planta quien tendrá que estar inscripto y habilitado en RUCA por la Secretaría de Agroindustria.

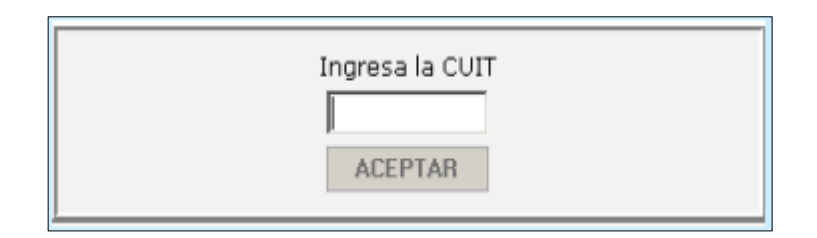

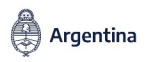

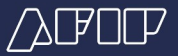

Si la CUIT es válida y se encuentra incluida en alguna de las actividades comprendidas en el Art. 2 de la RG 3593 y/o Art. 4 de la RG 4167/17, se mostrará el usuario y la razón social del operador:

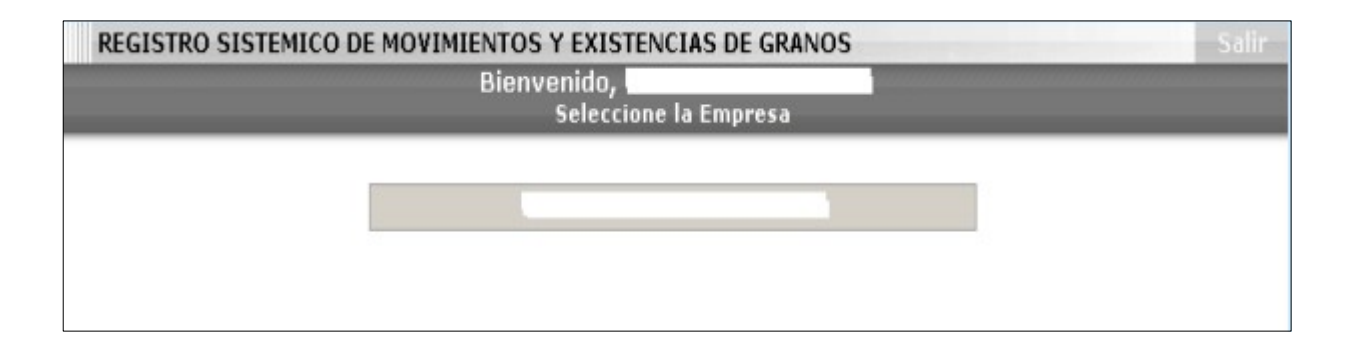

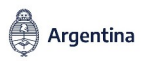

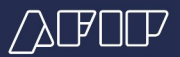

## Se desplegarán las opciones que se detallan a continuación

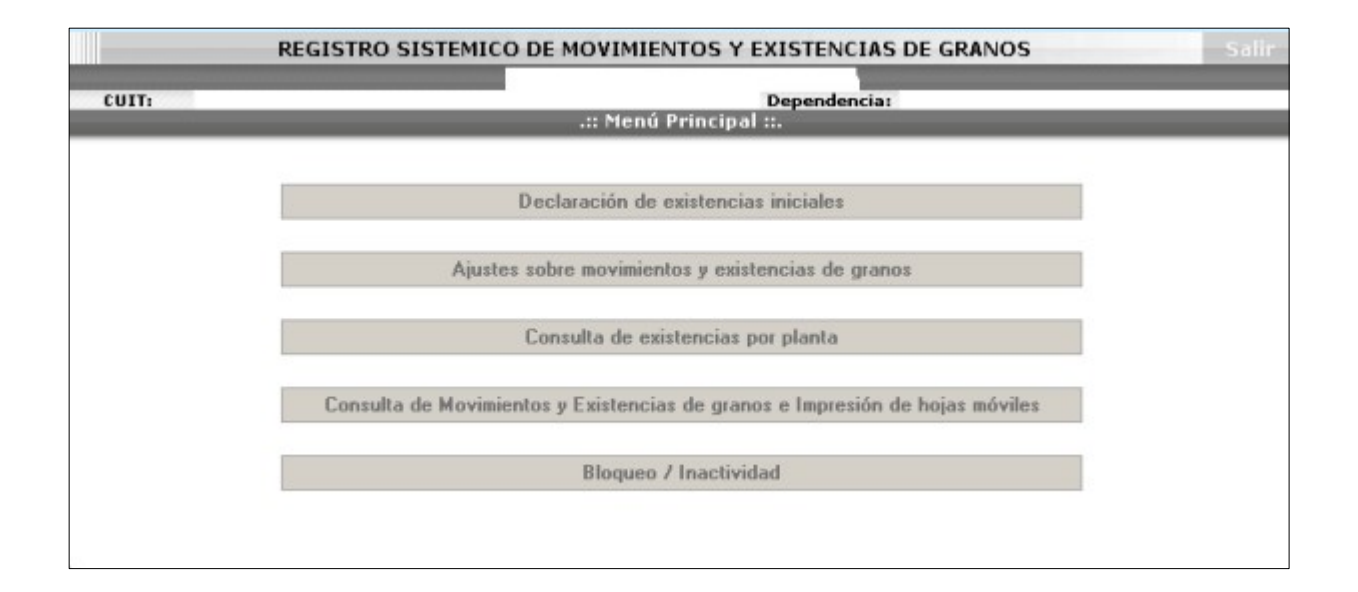

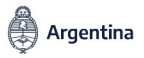

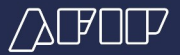

Al seleccionar la opción "Declaración de Existencias Iniciales" se desplegarán dos opciones, seleccioná la que te indicamos:

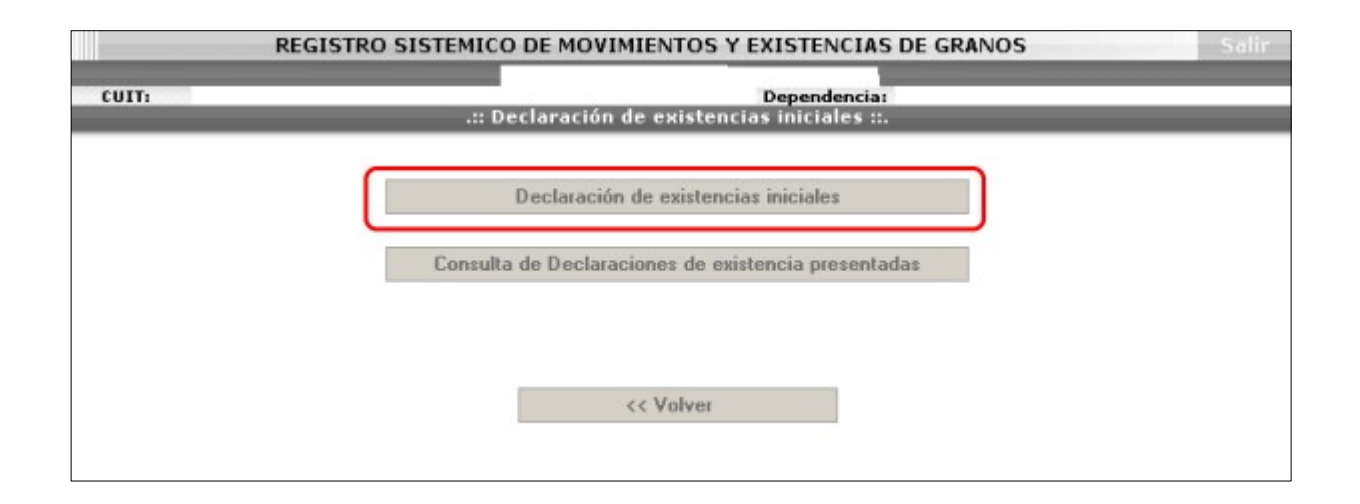

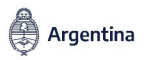

∕♪₽₽₽

Al seleccionar la opción DECLARACIÓN DE EXISTENCIAS INICIALES se desplegarán todas las plantas que tenés habilitadas por el organismo competente para las actividades registradas en función de la CUIT indicada.

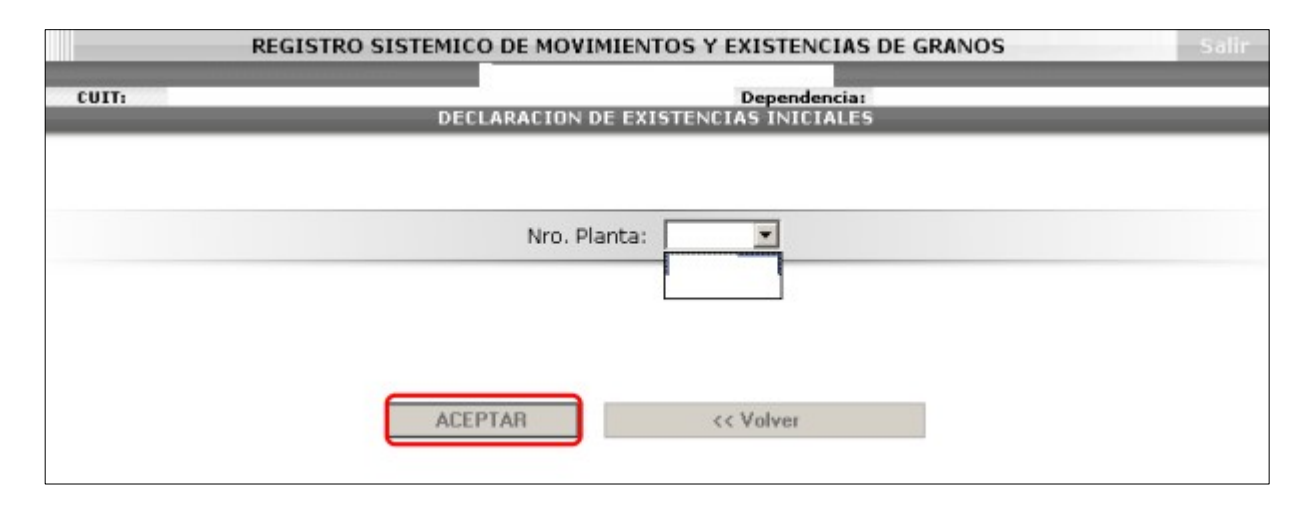

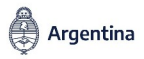

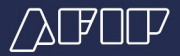

Completá los datos geo-referenciales de la planta seleccionada y la capacidad de almacenaje, luego presioná "Guardar".

|       | REGISTRO SISTEMICO DE MOVIMIENTOS Y EXISTENCIAS DE GRANOS                                                                                                    | Salir |  |
|-------|----------------------------------------------------------------------------------------------------|-------|--|
| CUIT: | Dependencia:<br>UBICACIÓN DE LA PLANTA                                                                                                    |       |  |
|       | Planta:                                                                                                    |       |  |
|       | Provincia CIUDAD AUTONOMA BUENOS AIRES<br>Localidad<br>Microsoft Internet Explorer<br>Para poder continuar con la carga de datos, debe completar los campos:<br>-Provincia<br>-Provincia<br>-Dirección<br>-Ubicación georeferencial<br>Aceptar<br>7 | 2     |  |
|       | Posicione el Balón rojo sobre la ubicación de la Planta 🕝                                                                                                    |       |  |

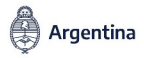

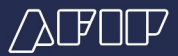

# Sobre el mapa, deberás arrastrar el balón rojo hasta lograr la ubicación de la planta, visualizándose Domicilio, Latitud y Longitud.

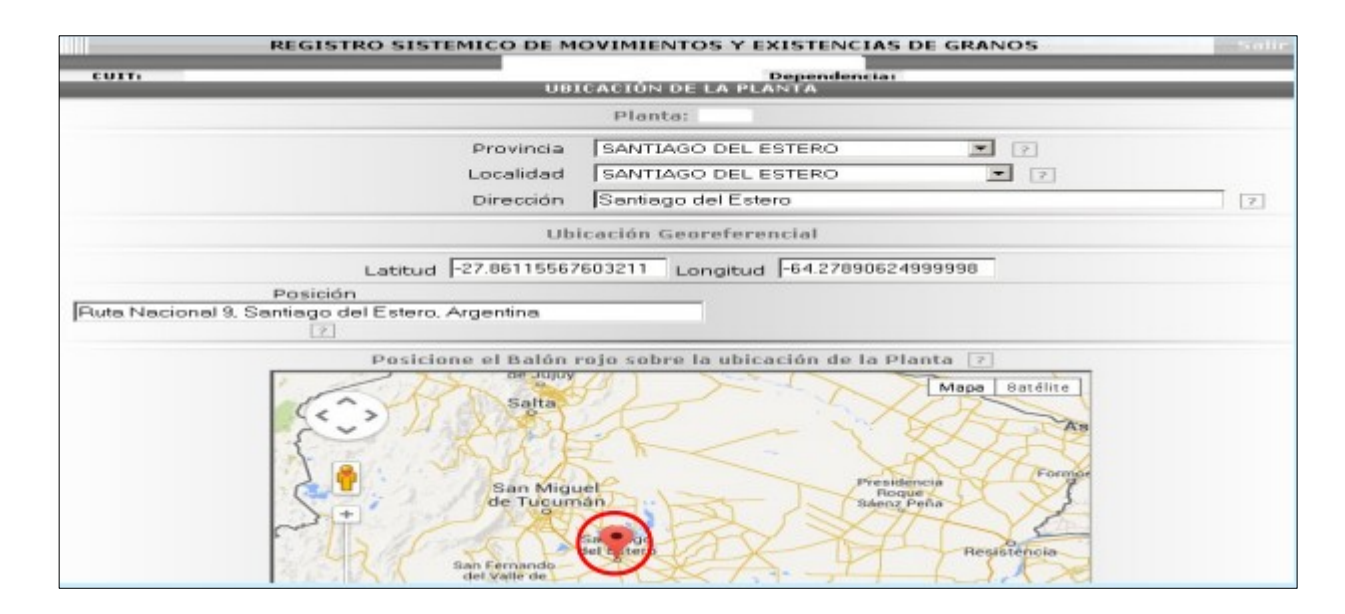

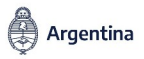

∕♪₽O₽

Luego, deberás completar el stock de granos, se mostrarán las últimas 3 cosechas para completar, en función de las existencias físicas en el establecimiento. Los campos aparecerán en "0", y de no modificarse se considerará grano inexistente en la planta. También, te corresponde declarar las existencias en las plantas transitorias asociadas a la planta MATRIZ.

| CUIT:   | Dependencia:<br>DECLARACION DE EXISTENCIAS INICIALES |           |                  |                     |  |  |  |  |
|---------|------------------------------------------------------|-----------|------------------|---------------------|--|--|--|--|
|         |                                                      | Planta:   |                  |                     |  |  |  |  |
| [       | ACEPTAR                                              | << Volver | LIMPIAR TODO     | Modificar Ubicaciór |  |  |  |  |
|         | Grano                                                | 11/12     | Cosecha<br>12/13 | Total               |  |  |  |  |
| Algodon |                                                      | 0 (kg)    | 0 (kg)           | 0 (kg)              |  |  |  |  |
| Alpiste |                                                      | 0 (kg)    | 0 (kg)           | 0 (kg)              |  |  |  |  |

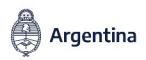

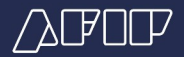

## Confirmá la declaración de existencias en la planta seleccionada

|       | REGISTRO SISTEMICO     | DE MOV   | IMIENTOS  | S Y EXISTEN | CIAS DE GRANOS  |
|-------|------------------------|----------|-----------|-------------|-----------------|
| CUIT: |                        |          |           | Depende     | melat           |
| COIN  | DECL                   | ARACION  | DE EXISTE | NCIAS INIC  | IALES           |
|       | ¿ DESEA CONFIRMAR LA D | ECLARAC  | ION DE EX | ISTENCIAS D | E LA PLANTA NRO |
|       | CONFIRMAR              | CANCELAR |           |             | << Volver       |
|       |                        | Grano    | Cosecha   | Kilos       |                 |
|       |                        | Arroz    | 11/12     | 125.145     |                 |
|       |                        | Arroz    | 12/13     | 100.000     |                 |
|       |                        | Arroz    | 13/14     | 1.000.000   |                 |
|       |                        | Girasol  | 11/12     | 500.000     |                 |
|       |                        | Girasol  | 12/13     | 500.000     |                 |
|       |                        | Girasol  | 13/14     | 1.000.000   |                 |
|       |                        | Maiz     | 11/12     | 500.000     |                 |
|       |                        | Maiz     | 12/13     | 250.000     |                 |
|       |                        | Maiz     | 13/14     | 250.000     |                 |
|       |                        | Soja     | 11/12     | 254.000     |                 |
|       |                        | Soja     | 12/13     | 352,442     |                 |
|       |                        | Soja     | 13/14     | 1.000.000   |                 |
|       | CONFIRMAR              | CANO     | ELAR      |             | << Volver       |

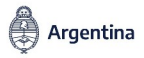

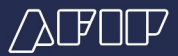

La presentación se ha generado. Al hacer click sobre el signo de la impresora se generará la constancia de presentación en un archivo PDF

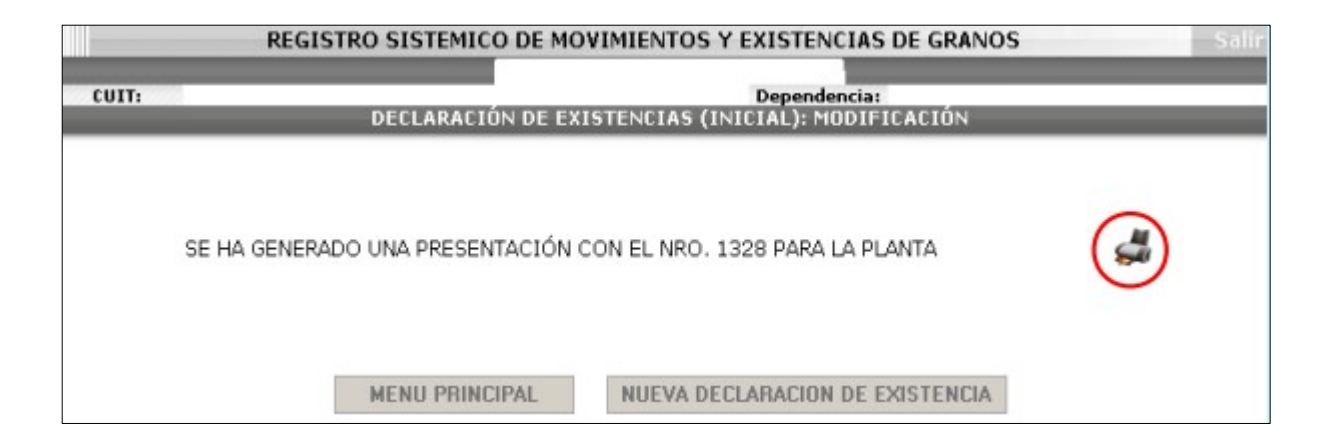

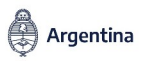

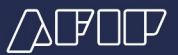

### Constancia de presentación de la existencia inicial

| ACUSE DE RECIBO PARA EXISTENCIAS INFORMADAS AL 01/04/2014                                           |         |             |  |  |  |  |  |
|----------------------------------------------------------------------------------------------------|---------|-------------|--|--|--|--|--|
| Contribuyente informante:<br>C.U.I.T.:<br>Fecha y hora de la transacción:<br>Presentación: Original |         |             |  |  |  |  |  |
| Número de planta:                                                                                   |         |             |  |  |  |  |  |
| Nro.de Presentación: 1328                                                                           |         |             |  |  |  |  |  |
| Tipo de grano                                                                                       | Cosecha | Kilos Netos |  |  |  |  |  |
| Girasol                                                                                             | 12/13   | 500.000     |  |  |  |  |  |
| Girasol                                                                                             | 11/12   | 500.000     |  |  |  |  |  |
| Girasol                                                                                             | 13/14   | 1.000.000   |  |  |  |  |  |
| Maiz                                                                                                | 13/14   | 250.000     |  |  |  |  |  |
| Maiz                                                                                                | 12/13   | 250.000     |  |  |  |  |  |
| Maiz                                                                                                | 11/12   | 500.000     |  |  |  |  |  |
| Soja                                                                                                | 13/14   | 1.000.000   |  |  |  |  |  |
| Soja                                                                                                | 12/13   | 352.442     |  |  |  |  |  |
| Soja                                                                                                | 11/12   | 254.000     |  |  |  |  |  |
| Arroz                                                                                               | 13/14   | 1.000.000   |  |  |  |  |  |

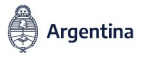

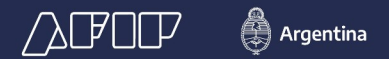

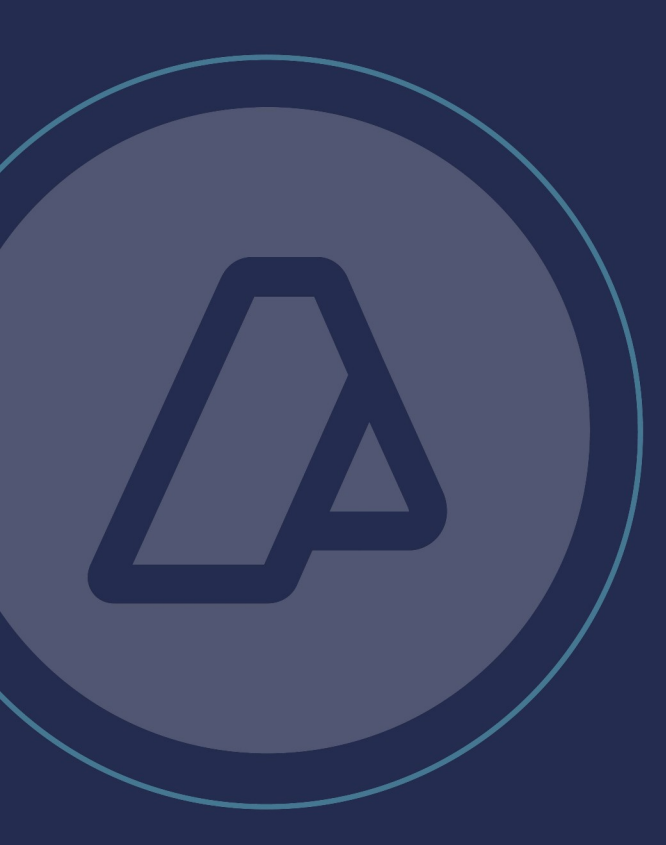

Resolución General N.º 3593/2014

RÉGIMEN DE REGISTRACIÓN SISTÉMICA DE MOVIMIENTOS Y EXISTENCIAS DE GRANOS

Vigencia: 01/04/2014